## SIEMENS山东省济宁市西门子(授权)中国总代理-西门子华东地区一级总代理商

| 产品名称 | SIEMENS山东省济宁市西门子(授权)中国总代<br>理-西门子华东地区一级总代理商       |
|------|---------------------------------------------------|
| 公司名称 | 广东湘恒智能科技有限公司                                      |
| 价格   | .00/件                                             |
| 规格参数 | 变频器:西门子代理商<br>触摸屏:西门子一级代理<br>伺服电机:西门子一级总代理        |
| 公司地址 | 惠州大亚湾澳头石化大道中480号太东天地花园2<br>栋二单元9层01号房(仅限办公)(注册地址) |
| 联系电话 | 18126392341 15267534595                           |

## 产品详情

用户通过以下步骤可创建以太网接口的西门子触摸屏与S7-200 SMART CPU的以太网通信,在此以设备Smart 1000 IE为例。

在WinCC flexible的主工作窗口中添加与CPU的连接与上文中RS485接口的西门子触摸屏类似,在此不再赘述。下面主要介绍连接参数设置及下载项目等。设置连接参数,首先选择Smart 1000 IE的接口为"以太网",即触摸屏的以太网接口。选中该接口后,该接口的参数设置窗口将在其下方自动显示。设置触摸屏的IP地址为192.168.2.5,该IP地址必须与Smart 1000 IE设备的IP地址相同。在"PLC设备"窗口设置CPU的IP地址,此处设置CPU的 IP地址为192.168.2.1,如图1所示。注意:为Smart 1000 IE设置的IP地址必须不同于CPU的IP地址,二者不能重复。

图1设置通信参数

下载项目文件